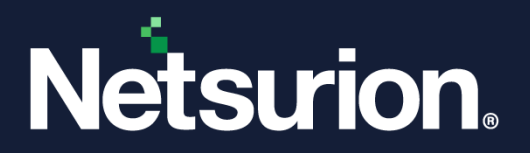

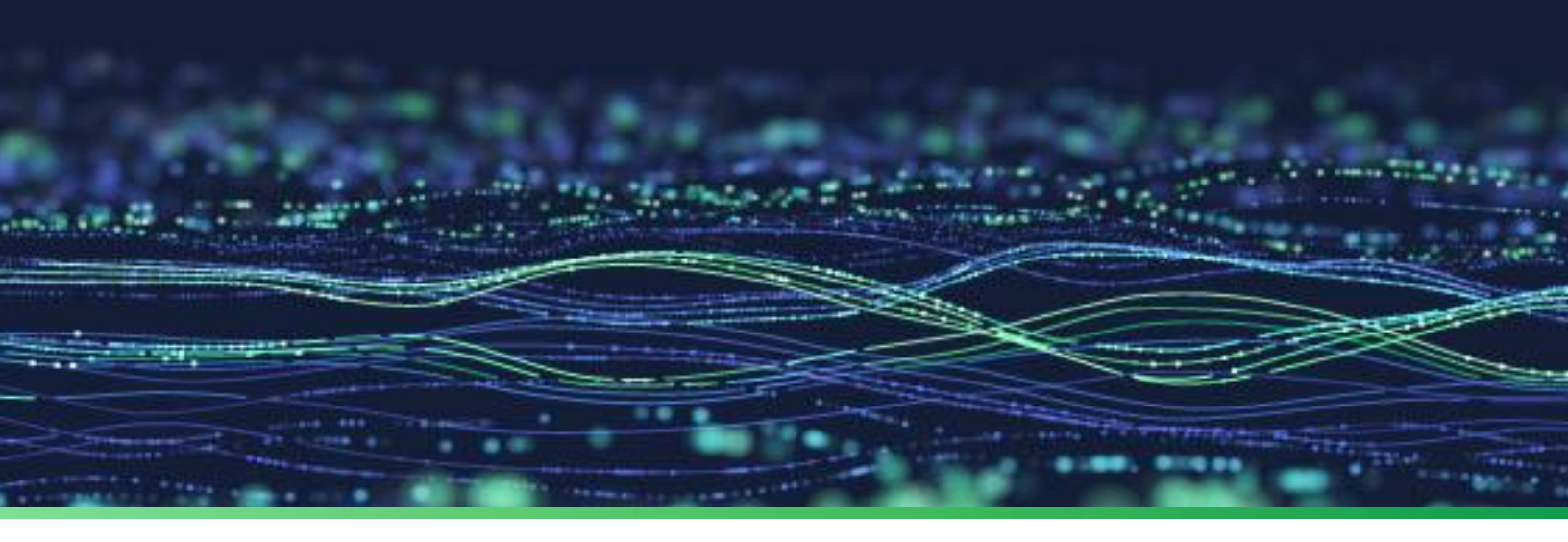

How-To Guide

# **Configure UK Regional Settings**

Publication Date March 25, 2024

© Copyright Netsurion. All Rights Reserved.

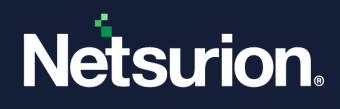

# Abstract

This guide provides instructions to configure the UK Time and Regional Settings in Netsurion Open XDR.

### Note:

The screen/ figure references are only for illustration purpose and may not match the installed product UI.

# Scope

The configuration details in this guide are consistent with Netsurion Open XDR 9.x.

# Audience

This guide is for the users of the Netsurion Open XDR Web console.

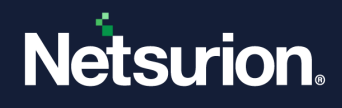

# Table of Contents

| 1 | Ove | erview                                     | 4    |  |
|---|-----|--------------------------------------------|------|--|
| 2 | Cha | Change Date and Time Settings              |      |  |
| 3 | Con | Configure Language Settings                |      |  |
|   | 3.1 | Language                                   | 5    |  |
|   | 3.2 | Region                                     | 6    |  |
|   | 3.3 | Change Language Settings in the SQL Server | . 10 |  |
|   | 3.4 | Validate the Settings                      | . 13 |  |

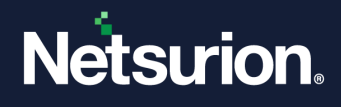

## 1 Overview

This document provides a detailed description of configuring UK Time, Language and Region settings in the system and SQL server.

# 2 Change Date and Time Settings

 Click the Start button, select Control Panel, and then select Clock, Language, and Region > Date and Time.

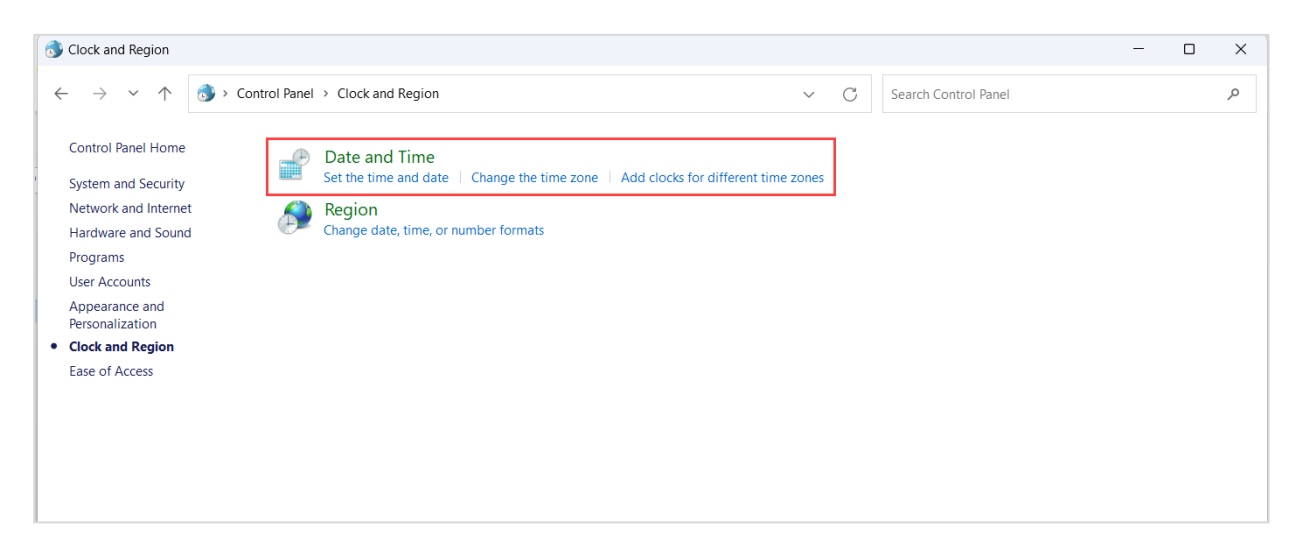

2. Select Set the Time and Date. The Date and Time window will be displayed as shown below.

| 💕 Date and Time                                         | $\times$ |
|---------------------------------------------------------|----------|
| Date and Time Additional Clocks Internet Time           |          |
| Date:<br>10 March 2024<br>Time:<br>21:24:36             | 9        |
| Time zone                                               | - 1      |
| (UTC+05:30) Chennai, Kolkata, Mumbai, New Delhi         |          |
| Change time zone                                        |          |
| Daylight Saving Time is not observed by this time zone. |          |
| OK Cancel Ap                                            | ply      |

3. Select the **Change Time Zone** button. The Time Zone Window will be displayed as shown below.

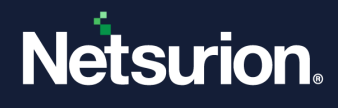

#### Note

If the user is in a **non-US** zone, for example, (**Brussels, Copenhagen, Madrid, Paris**) or (**Canberra, Melbourne Sydney**), then follow <u>Configure regional & Language settings</u> to change it to UK settings.

4. Select the UK Time Zone from the dropdown list and then click **OK**.

| 📸 Time Zone Settings    |                                | $\times$ |
|-------------------------|--------------------------------|----------|
| Set the time zone:      |                                |          |
| Time zone:              |                                |          |
| (UTC+00:00) Dublin, Edi | nburgh, Lisbon, London         | ~        |
| Automatically adjust    | clock for Daylight Saving Time | e        |
| Current date and time:  | 10 March 2024, 21:30           |          |
| New date and time:      | 10 March 2024, 16:00           |          |
|                         | ОК                             | Cancel   |

# 3 Configure Language Settings

## 3.1 Language

1. To change the language, under Clock, Language, and Region, select Language.

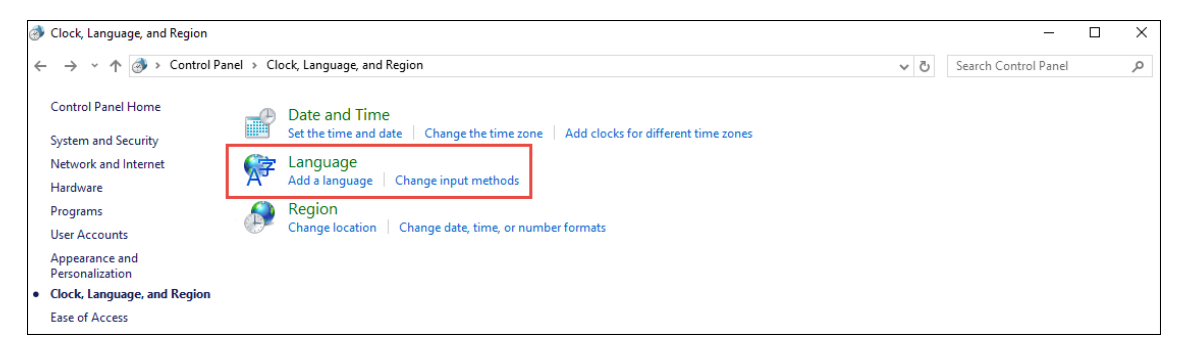

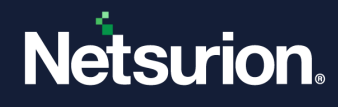

2. In the language window, keep the settings as shown below:

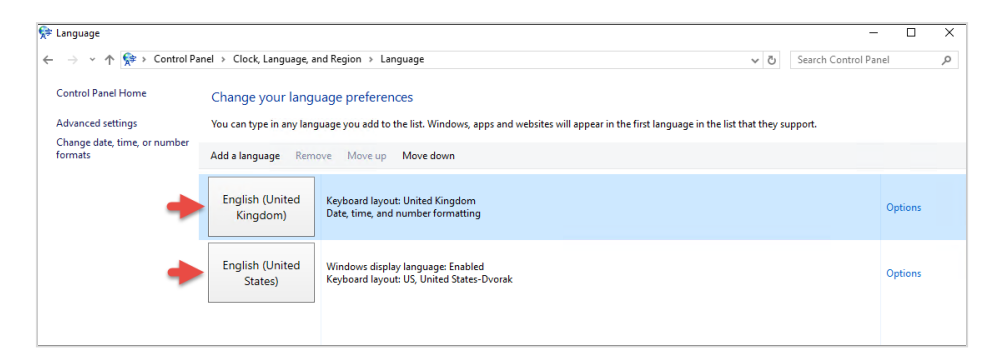

## 3.2 Region

1. To change the region, under Clock, Language, and Region, select Region.

| Clock, Language, and Region                                        |                                                                                                    |  |  |  | × |
|--------------------------------------------------------------------|----------------------------------------------------------------------------------------------------|--|--|--|---|
| ← → × ↑ 👌 > Control Pa                                             | → * ↑ Ø × Control Panel × Clock, Language, and Region v Ø                                                                                                   |  |  |  | Q |
| Control Panel Home<br>System and Security<br>Network and Internet  | Date and Time     Set the time and date   Change the time zone   Add clocks for different time zones     Language     Add a language   Change input methods |  |  |  |   |
| Programs<br>User Accounts                                          | Region<br>Change location   Change date, time, or number formats                                                                                            |  |  |  |   |
| Appearance and<br>Personalization<br>• Clock, Language, and Region |                                                                                                    |  |  |  |   |
| Ease of Access                                                     |                                                                                                    |  |  |  |   |

2. In the Region window, select Format as English (United Kingdom) from the dropdown list.

| nglish (United King     | gdom)         | ```   |
|-------------------------|---------------|-------|
| anguage preferenc       | es            |       |
| Date and time forr      | nats          |       |
| Short date:             | dd/MM/yyyy    | ~     |
| Long date:              | dd MMMM yyyy  | ~     |
| Short time:             | HH:mm         | ~     |
| Long time:              | HH:mm:ss      | ~     |
| First day of week:      | Monday        | ~     |
| Freedor                 |               |       |
| Examples<br>Short date: | 10/03/2024    |       |
| Long date:              | 10 March 2024 |       |
| Short time:             | 21:40         |       |
| Long time:              | 21:40:35      |       |
| Long time:              | 21:40:35      | tinga |

![](_page_6_Picture_0.jpeg)

3. Select the Location tab. In the Home location dropdown, select the United Kingdom.

| 🔗 Region                                                 |                                                                                                    | ×  |
|----------------------------------------------------------|----------------------------------------------------------------------------------------------------|----|
| Formats                                                  | Administrative                                                                                                    |    |
| Some software, ir<br>for a particular lo<br>and weather. | ncluding Windows, may provide you with additional content<br>cation. Some services provide local information such as news |    |
| Home location:                                           |                                                                                                    |    |
| United Kingdom                                           | ×                                                                                                    |    |
|                                                          |                                                                                                    |    |
|                                                          |                                                                                                    |    |
|                                                          |                                                                                                    |    |
|                                                          |                                                                                                    |    |
|                                                          |                                                                                                    |    |
|                                                          |                                                                                                    |    |
|                                                          |                                                                                                    |    |
|                                                          |                                                                                                    |    |
|                                                          |                                                                                                    |    |
|                                                          |                                                                                                    |    |
|                                                          |                                                                                                    |    |
|                                                          | OK Cancel App                                                                                                    | ły |

4. Select the Administrative tab and then select the Change System Locale button.

| 🔗 Region                                                                                                    |                                                              |                                        | >            |
|----------------------------------------------------------------------------------------------------|--------------------------------------------------------------|----------------------------------------|--------------|
| Formats Administrative                                                                                                    |                                                              |                                        |              |
| -Welcome screen and new user<br>View and copy your internatic<br>system accounts and new user                                                                | accounts<br>onal settings to<br>r accounts.                  | the welcome scr<br>Copy setting        | reen,<br>ngs |
| Language for non-Unicode pro<br>This setting (system locale) co<br>displaying text in programs th<br>Current language for non-Uni<br>English (United States) | grams<br>ontrols the lang<br>nat do not supp<br>code program | juage used when<br>port Unicode.<br>s: |              |
|                                                                                                    |                                                              | Change system lo                       | ocale        |
|                                                                                                    |                                                              |                                        |              |
|                                                                                                    |                                                              |                                        |              |

5. In the appearing Regional Settings window, select the **Current System Locale** as English (United Kingdom).

![](_page_7_Picture_0.jpeg)

|                                                                                                    | $\times$ |
|----------------------------------------------------------------------------------------------------|----------|
| Select which language (system locale) to use when displaying text in progra<br>that do not support Unicode. This setting affects all user accounts on the<br>computer. | ms       |
| Current system locale:                                                                                                    |          |
| English (United Kingdom)                                                                                                    | $\sim$   |
| L                                                                                                    |          |
| OK Cancel                                                                                                    |          |

6. Again, under the administrative tab, select **Copy Settings**.

| Formats                   | Administrative                                                           |                                                             |                                                 |                                                             |     |
|---------------------------|--------------------------------------------------------------------------|-------------------------------------------------------------|-------------------------------------------------|-------------------------------------------------------------|-----|
| Malas                     |                                                                          |                                                             | counts                                          |                                                             |     |
| vveico                    | ome screen and                                                           | a new user ac                                               | counts                                          |                                                             |     |
| View<br>syste             | and copy you<br>m accounts a                                             | ir internation<br>nd new user a                             | al settings to<br>accounts.                     | the welcome scree                                           | en, |
|                           |                                                                          |                                                             |                                                 | 🔶 Copy setting                                              | JS  |
| Langu                     | lage for non-U                                                           | nicode prog                                                 | rams                                            |                                                             |     |
| <b>T1</b> -               |                                                                          |                                                             |                                                 | and the second states of                                    |     |
| disp                      | setting (syster<br>laying text in p                                      | n locale) cont<br>programs that                             | trols the lang<br>t do not supp                 | oort Unicode.                                               |     |
| disp                      | setting (syster<br>laying text in p<br>ent language f                    | n locale) con<br>programs that<br>for non-Unicc             | trols the lang<br>t do not supp<br>ide programs | oort Unicode.                                               |     |
| Curr<br>E                 | setting (syster<br>laying text in p<br>ent language f<br>inglish (United | n locale) com<br>programs that<br>for non-Unicc<br>States)  | trols the lang<br>t do not supp<br>de programs  | oort Unicode.                                               |     |
| Curr<br>E                 | setting (syster<br>laying text in p<br>ent language f<br>inglish (United | n locale) con<br>programs that<br>for non-Unicc<br>States)  | trols the lang<br>t do not supp<br>ode programs | Change system loca                                          | ale |
| Curr<br>E                 | setting (syster<br>laying text in p<br>ent language f<br>inglish (United | n locale) con<br>programs that<br>for non-Unicc<br>States)  | trols the lang<br>t do not supp<br>de programs  | uage used when<br>bort Unicode.<br>s:<br>Change system loca | ale |
| Curr<br>E                 | setting (syster<br>laying text in p<br>ent language f<br>inglish (United | n locale) con<br>programs that<br>for non-Unicco<br>States) | trols the lang<br>t do not supp<br>de programs  | uage used when<br>port Unicode.<br>5:<br>Change system loca | ale |
| This<br>disp<br>Curr<br>E | setting (syster<br>laying text in p<br>ent language f<br>inglish (United | n locale) con<br>rograms tha<br>or non-Unicc<br>States)     | trols the lang<br>t do not supp<br>ide programs | uage used when<br>port Unicode.<br>5:<br>Change system loca | ale |
| Curr<br>E                 | setting (syster<br>laying text in p<br>ent language f<br>inglish (United | n locale) con<br>programs that<br>or non-Unicc<br>States)   | trols the lang<br>t do not supp<br>de programs  | uage used when<br>port Unicode.<br>5:<br>Change system loca | ale |
| Lhis<br>disp<br>Curr<br>E | setting (syster<br>laying text in p<br>ent language 1<br>inglish (United | n locale) con<br>orograms tha<br>or non-Unicc<br>States)    | trols the lang<br>t do not supp<br>de program   | uage used when<br>port Unicode.<br>5:                       | ale |
| Lhis<br>disp<br>Curr<br>E | setting (syster<br>laying text in p<br>ent language 1<br>inglish (United | n locale) con<br>orograms tha<br>or non-Unicc<br>States)    | trols the lang<br>t do not supp<br>ide programs | uage used when<br>port Unicode.<br>::<br>:hange system loca | ale |

7. The Welcome screen and new user account settings window will be displayed as shown below.

![](_page_8_Picture_0.jpeg)

| ć | Welcome screen and                                    | new user accounts settings                                       | ×   |
|---|-------------------------------------------------------|------------------------------------------------------------------|-----|
|   | The settings for the curr<br>user accounts are displa | ent user, welcome screen (system accounts) and new<br>yed below. |     |
|   | Current user                                          |                                                                  | -   |
|   | Display language:                                     | English (United States)                                          |     |
|   | Input language:                                       | English (United Kingdom) - United Kingdom                        |     |
|   | Format:                                               | English (United Kingdom)                                         |     |
|   | Location:                                             | United Kingdom                                                   |     |
|   | Welcome screen                                        |                                                                  | - 1 |
|   | Display language:                                     | English (United States)                                          |     |
|   | Input language:                                       | English (United Kingdom) - United Kingdom                        |     |
|   | Format:                                               | English (United Kingdom)                                         |     |
|   | Location:                                             | United Kingdom                                                   |     |
|   | New user accounts                                     |                                                                  | -   |
|   | Display language:                                     | English (United States)                                          |     |
|   | Input language:                                       | English (United Kingdom) - United Kingdom                        |     |
|   | Format:                                               | English (United Kingdom)                                         |     |
|   | Location:                                             | United Kingdom                                                   |     |
|   |                                                       |                                                                  |     |
|   |                                                       |                                                                  |     |
|   | Copy your current settin                              | as to:                                                           |     |
|   | Welcome screen                                        | and system accounts                                              |     |
|   |                                                       |                                                                  |     |
|   |                                                       | LS                                                               |     |
|   |                                                       |                                                                  |     |
|   |                                                       | OK Cancel                                                        |     |
|   |                                                       |                                                                  |     |

8. Select the Welcome screen and system accounts and New user accounts checkboxes, and then click OK.

| 6 | 🖗 Welcome screen and                                  | new user accounts settings                                       | × |
|---|-------------------------------------------------------|------------------------------------------------------------------|---|
|   | The settings for the curr<br>user accounts are displa | ent user, welcome screen (system accounts) and new<br>yed below. |   |
|   | Current user                                          |                                                                  | - |
|   | Display language:                                     | English (United States)                                          |   |
|   | Input language:                                       | English (United Kingdom) - United Kingdom                        |   |
|   | Format:                                               | English (United Kingdom)                                         |   |
|   | Location:                                             | United Kingdom                                                   |   |
|   | Welcome screen                                        |                                                                  | - |
|   | Display language:                                     | English (United States)                                          |   |
|   | Input language:                                       | English (United Kingdom) - United Kingdom                        |   |
|   | Format:                                               | English (United Kingdom)                                         |   |
|   | Location:                                             | United Kingdom                                                   |   |
|   | New user accounts -                                   |                                                                  | - |
|   | Display language:                                     | English (United States)                                          |   |
|   | Input language:                                       | English (United Kingdom) - United Kingdom                        |   |
|   | Format:                                               | English (United Kingdom)                                         |   |
|   | Location:                                             | United Kingdom                                                   |   |
|   |                                                       |                                                                  |   |
|   |                                                       |                                                                  | _ |
| ſ | Copy your current settin                              | igs to:                                                          |   |
| I | Welcome screen a                                      | and system accounts                                              |   |
| I | New user account                                      | te                                                               |   |
| I |                                                       |                                                                  |   |
| ł |                                                       |                                                                  |   |
|   |                                                       | OK Cancel                                                        |   |
|   |                                                       |                                                                  |   |

![](_page_9_Picture_0.jpeg)

## 3.3 Change Language Settings in the SQL Server

To update the Language Settings in the SQL Server, perform the following steps:

- 1. To log into SQL Server, select the **Start** button, select **All Programs**, and then select **Microsoft SQL Server**.
- 2. Select **Microsoft SQL Server Management Studio.** The Connect to Server window will be displayed as shown below:

| 💺 Microsoft SQL Server Management Studio                       |
|----------------------------------------------------------------|
| File Edit <mark>View De</mark> bug Tools Window Community Help |
| 1 🛄 New Query 📑 📴 🖼 🎒 🜉 🖕                                      |
| Object Explorer - 4 ×                                          |
| Connect - 📑 🛃 🔳 🍸 🦉                                            |
| 😑 🐻 . ISQLEXPRESS (SQL Server                                  |
| E Databases                                                    |
| E 🧰 Security                                                   |
| E i Server Objects                                             |
| E Carlos Replication                                           |
| 🗄 🧰 Management                                                 |
|                                                                |
|                                                                |
|                                                                |
|                                                                |
|                                                                |
|                                                                |
|                                                                |
|                                                                |
|                                                                |
|                                                                |
| Ready                                                          |

3. In the **\SQLEXPRESS** node, select **Security** > **Logins** node. The language setting changes must be made for the respective user and NT Authority.

| K Microsoft SQL Server Management Studio                       | _ 🗆 × |
|----------------------------------------------------------------|-------|
| File Edit <mark>View De</mark> bug Tools Window Community Help |       |
| 🕴 🔔 New Query 🛛 🔓 🕞 🚰 🖼 🎒 🌌 🖕                                  |       |
| Object Explorer V V                                            |       |
| Connect 🕶 📑 📑 👕 🛃 📓                                            |       |
| 🖃 🐻 .\SQLEXPRESS (SQL Server 10.50.160 🔺                       |       |
| 🕀 🧰 Databases                                                  |       |
| 🖃 📄 Security                                                   |       |
| 🖂 🗀 Logins                                                     |       |
| 🔒 ##MS_PolicyEventProcess                                      |       |
| 🛔 ##MS_PolicyTsqlExecution                                     |       |
| BUILTIN\Administrators                                         |       |
| 💑 BUILTIN(Users 🔤                                              |       |
| SXWIN2K8R2VM1\Admini:                                          |       |
|                                                                |       |
| MT SERVICE\MSSQL\$SQLE                                         |       |
|                                                                |       |
|                                                                |       |
|                                                                |       |
|                                                                |       |
|                                                                |       |
| Ready                                                          | 1.    |

![](_page_10_Picture_0.jpeg)

4. Right-click **NT AUTHORITY\SYSTEM**, and then select **Properties**. The Login Properties dialog box will be displayed as shown in the below figure.

| 🚪 Login Properties - NT AUTH( | DRITY\SYSTEM                |                     |           |
|-------------------------------|-----------------------------|---------------------|-----------|
| Select a page                 | <u> S</u> cript 👻 📑 Help    |                     |           |
| General                       |                             |                     |           |
| Part Server Holes             | Login name:                 | NT AUTHORITY\SYSTEM | Search    |
| Securables                    | Windows authentication      |                     |           |
| 🚰 Status                      | C SQL Server authentication |                     |           |
|                               | Password:                   |                     |           |
|                               | Confirm password:           |                     |           |
|                               | Specify old password        |                     |           |
|                               | Old password:               |                     |           |
|                               | Enforce password polic      | y.                  |           |
|                               | Enforce password expir      | ation               |           |
|                               | 🗖 User must change pass     | word at next login  |           |
|                               | C Mapped to certificate     |                     | <b>V</b>  |
|                               | C Mapped to asymmetric key  |                     | <b>v</b>  |
|                               | Map to Credential           |                     | Add       |
| Connection                    | Mapped Credentials          | Credential Provider |           |
| Server:<br>.\SQLEXPRESS       |                             |                     |           |
| Connection:<br>TOONS\karen    |                             |                     |           |
| View connection properties    |                             |                     |           |
| Progress                      |                             |                     | Remove    |
| Ready                         | Default database:           | master              | •         |
|                               | Default language:           | British English     |           |
|                               |                             |                     | OK Cancel |

5. In the **Default Language** dropdown, select **British English**.

Similarly, the changes must be made for the respective user (In our example given below TOONS\Karen) who has installed Netsurion Open XDR.

- 6. In the **Logins** node, right-click the user (i.e. TOONS\karen) and then select **Properties**.
- 7. In the **Default language** dropdown, select **British English**, and then click the **OK** button.

![](_page_11_Picture_0.jpeg)

| 🚪 Login Properties - TOONS\K                                                                                                    | aren                        |                    |          |        |
|----------------------------------------------------------------------------------------------------|-----------------------------|--------------------|----------|--------|
| Select a page                                                                                                    | 🔄 Script 👻 🚺 Help           |                    |          |        |
| Ƴ Lieneral<br>Ƴ Server Roles<br>옷 User Mapping                                                                                                    | Login name:                 | T00NS\Karen        |          | Search |
| Securables                                                                                                    | Windows authentication      |                    |          |        |
| 🚰 Status                                                                                                    | C SQL Server authentication |                    |          |        |
|                                                                                                    | Password:                   |                    |          | -      |
|                                                                                                    | Confirm password:           |                    |          | -      |
|                                                                                                    | Specify old password        | ,                  |          |        |
|                                                                                                    | Old password:               |                    |          | -      |
|                                                                                                    | Enforce password polic      | γ                  |          |        |
|                                                                                                    | 🗖 Enforce password expir    | ation              |          |        |
|                                                                                                    | 🔲 User must change pass     | word at next login |          |        |
|                                                                                                    | C Mapped to certificate     |                    | <b>v</b> | ]      |
|                                                                                                    | C Mapped to asymmetric key  |                    |          | ]      |
|                                                                                                    | Map to Credential           |                    | <b>•</b> | Add    |
| Connection                                                                                                    | Mapped Credentials          | Credential         | Provider | 1      |
| Server:<br>.\SQLEXPRESS                                                                                                    |                             |                    | ,        |        |
| Connection:                                                                                                    |                             |                    |          |        |
| TOONS\Karen                                                                                                    |                             |                    |          |        |
| View connection properties                                                                                                    |                             |                    |          |        |
| Progress                                                                                                    |                             |                    |          | Remove |
| Ready                                                                                                    | Default database:           | master             | ·        | 1      |
| Weap of the second second seco |                             | British English    |          | 1      |
|                                                                                                    | Derauit language:           | Jentoniengilon     |          |        |
|                                                                                                    |                             |                    | OK       | Cancel |

8. Restart the machine so that all changes take effect.

#### Note

After restarting the machine, run the Netsurion Open XDR configuration.

|   | EventTracker :: Configuration                                                                                                    | ×                                                                   |
|---|----------------------------------------------------------------------------------------------------|---------------------------------------------------------------------|
| t | Netsurion                                                                                                    |                                                                     |
|   | User Credentials                                                                                                    | User Authentication                                                 |
| - | User Name NTPL\Karen                                                                                                    | O Local Account                                                     |
|   | Password                                                                                                    | • Active Directory                                                  |
|   |                                                                                                    | Database Authentication                                             |
|   | EventTracker Group G-EventTracker-Testing                                                                                                    | ✓ Enable                                                            |
|   | Note:                                                                                                    | OK Cancel                                                           |
|   | For "Active Directory" authentication enter user name and pa<br>domain user and for "Local Account" authentication enter loc<br>name and password. User must be administrator on this sys | assword of a<br>al system user<br>tem. Refer <u>install quide</u> . |

![](_page_12_Picture_0.jpeg)

## 3.4 Validate the Settings

1. To verify the settings, navigate to Install Directory\Prism Microsystems\EventTracker Web\Web.

| 📕 📝 🔜 🖛 🛛 Evi               | entTra            | ckerWeb             |                    |               |                  |                  |                                      |                            |      |                |                                            |     | - (                    | 2 |  |  |
|-----------------------------|-------------------|---------------------|--------------------|---------------|------------------|------------------|--------------------------------------|----------------------------|------|----------------|--------------------------------------------|-----|------------------------|---|--|--|
| File Home                   | Share             | e View              |                    |               |                  |                  |                                      |                            |      |                |                                            |     |                        | ~ |  |  |
| to Quick Copy<br>access     | <b>D</b><br>Paste |                     | Move Co<br>to • to | py Delete     | ■Ĵ<br>Rename     | New              | new ite                              | m •<br>cess •<br>Prope     | ties | Open •<br>Edit | Select all<br>Select none                  | on  |                        |   |  |  |
| Clip                        | oboard            |                     |                    | Organize      |                  |                  | New                                  |                            | Open |                | Select                                     |     |                        |   |  |  |
| $\rightarrow \sim \uparrow$ | > TI              | his PC → Local Disk | (C:) > Prog        | ram Files (x8 | 6) > Pris        | m Micro          | systems ⇒                            | EventTrackerW              | eb   |                |                                            | ~ Č | Search EventTrackerWeb | , |  |  |
|                             |                   | Name                | ^                  |               | Da               | ate modif        | fied                                 | Гуре                       |      | Size           |                                            |     |                        |   |  |  |
| 📌 Quick access              |                   | Home                |                    |               | 23               | /02/2018         | 13-10                                | ASP NET Serve              | Pa   | 51             | (B                                         |     |                        |   |  |  |
| E Desktop                   | 1                 | Ioading             |                    |               | 10               | /12/2017         | 723:57                               | HTML Docume                | nt   | 171            | (B                                         |     |                        |   |  |  |
| 👆 Downloads                 | *                 | County (County)     |                    |               | 16               | /03/2017         | 7.09:11                              | ASP.NET Serve              | Pa   | 1)             | (B                                         |     |                        |   |  |  |
| Documents                   | *                 | MenultemD           | isplay             |               | 16               | /05/2018         | 13:31                                | ASP.NET Maste              | r P  | 31 1           | (B                                         |     |                        |   |  |  |
| Pictures                    | *                 | (iii) News          |                    |               | 30               | 30/12/2017 05:18 |                                      | 30/12/2017 05:18 ASP.N     |      | ASP.NET Serve  | Pa                                         | 31  | KB                     |   |  |  |
|                             |                   | OPermission         | on                 |               | 27/04/2018 11:56 |                  | 04/2018 11:56 ASP.NET Server Pa 1 KB |                            |      |                |                                            |     |                        |   |  |  |
| This PC                     |                   | PolicyDashb         | ooard              |               | 30               | /12/2017         | 05:18 ASP.NET Server Pa 10 KB        |                            |      |                |                                            |     |                        |   |  |  |
| Network                     |                   | Precompiled         | dApp               |               | 30               | /12/2017         | 05:05                                | 5:05 XML Configuratio 1 KB |      |                |                                            |     |                        |   |  |  |
| -                           |                   | Gimple              |                    |               | 15               | /03/2018         | 12:54                                | ASP.NET Maste              | r P  | 31             | KB                                         |     |                        |   |  |  |
|                             |                   | 🌐 SiteMap           |                    |               | 30               | /01/2018         | 3 14:16                              | ASP.NET Serve              | Pa   | 31             | KB                                         |     |                        |   |  |  |
|                             |                   | 🌐 TaskWindov        | v                  |               | 30               | /12/2017         | 05:18                                | ASP.NET Serve              | Pa   | 1)             | KB                                         |     |                        |   |  |  |
|                             |                   | 🌐 TearAway          |                    |               | 18               | /01/2018         | 3 13:20                              | ASP.NET Serve              | Pa   | 51             | KB                                         |     |                        |   |  |  |
|                             |                   | TearScreen          |                    |               | 16               | /03/2017         | 7 09:11 I                            | HTML Docume                | nt   | 11             | KB                                         |     |                        |   |  |  |
|                             |                   | 🜐 UserProfile       |                    |               | 30               | /12/2017         | 05:18                                | ASP.NET Serve              | Pa   | 21             | KB                                         |     |                        |   |  |  |
|                             |                   | 🜐 WCMenu            |                    |               | 30               | /12/2017         | / 05:18                              | ASP.NET Serve              | Pa   | 91             | KB                                         |     |                        |   |  |  |
|                             |                   | 🖓 web               |                    |               | 12               | /06/2018         | 12:45                                | KML Configura              | tio  | 12 1           | <b< th=""><th></th><th></th><th></th></b<> |     |                        |   |  |  |
|                             |                   | N Web               |                    |               | 27               | 704/2018         | 3 10:22                              | ASP.NET Site N             | ap   | 81             | KB                                         |     |                        |   |  |  |
| 52 items   1 item s         | elected           | * Web<br>11.7 KB    |                    |               | 27               | 704/2018         | 10:22                                | ASP.NET Site N             | lap  | 81             | KB                                         |     |                        |   |  |  |

- 2. Open the file in Notepad and search for the keyword "en-".
- 3. Check whether "**en-GB**", is applied successfully. If not, please check the above settings again. A figure is shown below:

|      | web - Notepad                                                                                                    | -                             |                     | ×   |
|------|----------------------------------------------------------------------------------------------------|-------------------------------|---------------------|-----|
| File | e Edit Format View Help                                                                                                    |                               |                     |     |
|      | <httpruntime executiontimeout="900" maxrequestlength="20000000" requestvalidationmode="2.0"></httpruntime> <globalization culture="&lt;mark&gt;en-G3&lt;/mark&gt;" uiculture="en-GB"></globalization>                                                                                                    |                               |                     | ^   |
|      | <pre><machinekey 3des<br="" <sessionstate="" decryptionkey="AutoGenerate,IsolateApps" sessionidmanagertype="Prism.Web.SessionManager.PmsSessionIDManager,EventTr &lt;identity impersonate=" timeout="720" true"="" username="registry:HKLM\Software\Prism Microsystems\EventTracker\ASPNET_S &lt;!&lt;/pre&gt;&lt;/td&gt;&lt;td&gt;n=" validati="" validationkey="AutoGenerate,IsolateApps">acker.We<br/>TREG,us</machinekey></pre>                                                                                                    | 5" decr<br>20.Sess<br>SerName | ypt<br>sion<br>s" p |     |
|      | Set compilation debug="true" to insert debugging                                                                                                    |                               |                     |     |
|      | symbols into the compiled page. Because this                                                                                                    |                               |                     |     |
|      | affects performance, set this value to true only                                                                                                    |                               |                     |     |
|      | during development.                                                                                                    |                               |                     |     |
|      | >                                                                                                    |                               |                     |     |
|      | <webparts enableexport="true"></webparts>                                                                                                    |                               |                     |     |
|      | <pre><personalization></personalization></pre>                                                                                                    |                               |                     |     |
|      | <providers></providers>                                                                                                    |                               |                     |     |
|      | <remove name="AspNetSqlPersonalizationProvider"></remove>                                                                                                    |                               |                     |     |
|      | <add name="AspNetSqlPersonalizationProvider" targetframework="4.5" true"="" type="System.Web.UI.WebControls.WebParts.SqlPersona&lt;/td&gt;&lt;td&gt;lizatior&lt;/td&gt;&lt;td&gt;Provio&lt;/td&gt;&lt;td&gt;ler'&lt;/td&gt;&lt;/tr&gt;&lt;tr&gt;&lt;td&gt;&lt;/td&gt;&lt;td&gt;&lt;/providers&gt;&lt;/td&gt;&lt;td&gt;&lt;/td&gt;&lt;td&gt;&lt;/td&gt;&lt;td&gt;&lt;/td&gt;&lt;/tr&gt;&lt;tr&gt;&lt;td&gt;&lt;/td&gt;&lt;td&gt;&lt;/pre&gt;&lt;/td&gt;&lt;td&gt;&lt;/td&gt;&lt;td&gt;&lt;/td&gt;&lt;td&gt;&lt;/td&gt;&lt;/tr&gt;&lt;tr&gt;&lt;td&gt;&lt;/td&gt;&lt;td&gt;&lt;/webParts&gt;&lt;/td&gt;&lt;td&gt;&lt;/td&gt;&lt;td&gt;&lt;/td&gt;&lt;td&gt;&lt;/td&gt;&lt;/tr&gt;&lt;tr&gt;&lt;td&gt;&lt;/td&gt;&lt;td&gt;&lt;compilation debug="></add> |                               |                     |     |
|      | <assemblies></assemblies>                                                                                                    |                               |                     |     |
|      | <add <="" <add="" assembly="CrystalDecisions.Shared, Version=13.0.2000.0, Culture=neutral, PublicKeyToken=692fb&lt;/pre&gt;&lt;/td&gt;&lt;td&gt;ublicKey&lt;br&gt;a5521e1&lt;/td&gt;&lt;td&gt;/Token=&lt;br&gt;1304" crystaldecisions.reportappserver.clientdoc,="" culture="neutral," p="" td="" version="13.0.2000.0,"><td>⊧69:<br/>/&gt;</td></add>                                                                                                    | ⊧69:<br>/>                    |                     |     |
|      |                                                                                                    |                               |                     | ~   |
| <    |                                                                                                    |                               |                     | 2.1 |

![](_page_13_Picture_0.jpeg)

### **About Netsurion**

Netsurion<sup>®</sup> delivers an adaptive managed security solution that integrates our Open XDR platform with your existing security investments and technology stack, easily scaling to fit your business needs. Netsurion's 24x7 SOC operates as your trusted cybersecurity partner, working closely with your IT team to strengthen your cybersecurity posture. Our solution delivers managed threat protection so you can confidently focus on your core business.

Headquartered in Ft. Lauderdale, FL with a global team of security analysts and engineers, Netsurion is a leader in Managed Detection & Response (MXDR). Learn more at <u>www.netsurion.com</u>.

### **Contact Us**

#### **Corporate Headquarters**

Netsurion Trade Centre South 100 W. Cypress Creek Rd Suite 530 Fort Lauderdale, FL 33309

#### **Contact Numbers**

Use the form to submit your technical support tickets. Or reach us directly at 1 (877) 333-1433

| SOC@Netsurion.com              |
|--------------------------------|
| SOC-MSP@Netsurion.com          |
| Essentials@Netsurion.com       |
| Software-Support@Netsurion.com |
|                                |

https://www.netsurion.com/support